# Installation de configuration de base du module **iSCSI** dans **Openfiler**,

et paramétrage de la connexion depuis **Windows 7 avec l'initiateur** 

Ici test en machine virtuelle à l'aide de Virtualbox, Openfiler version 2.3 en x86

1. Lancement de l'installation d'Openfiler - http://www.openfiler.com -

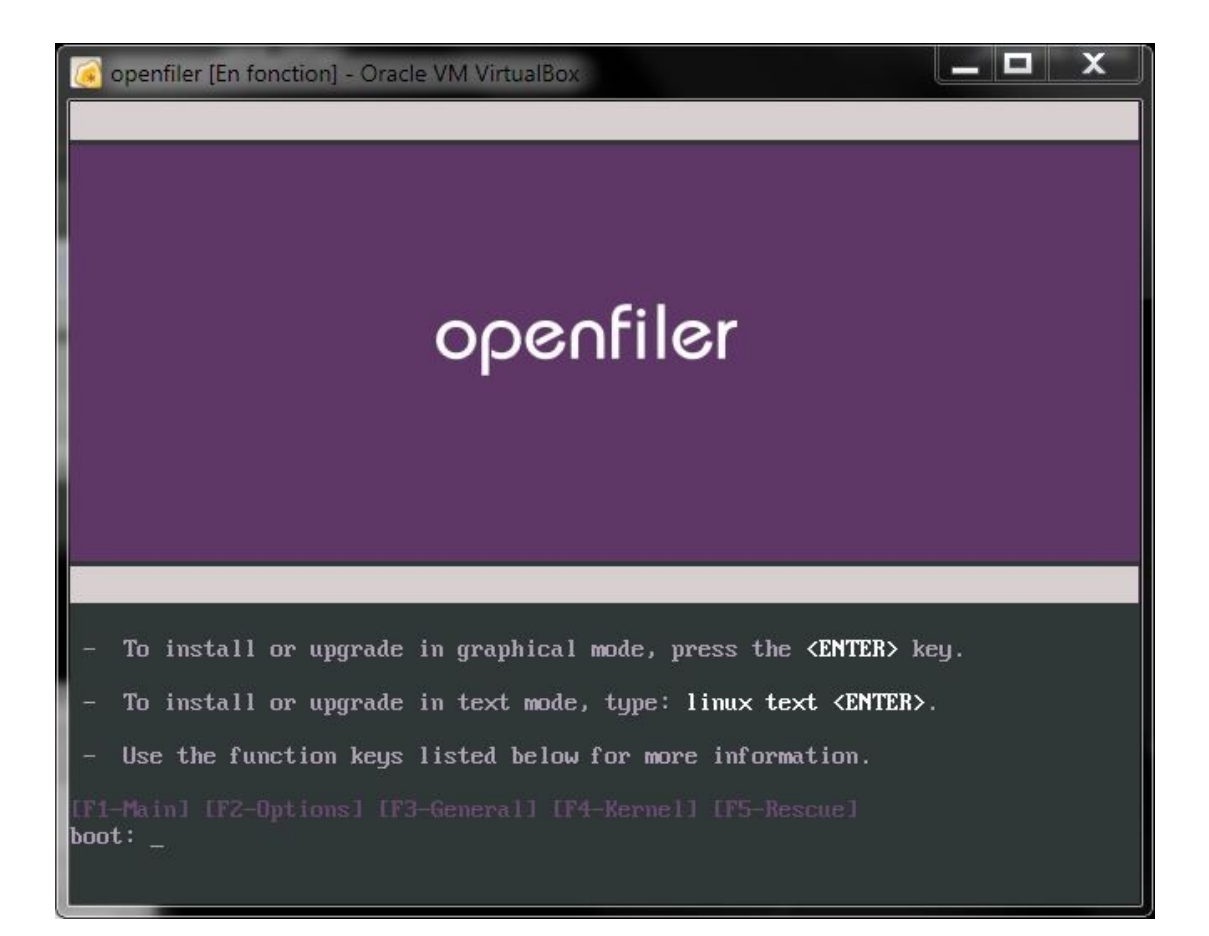

## 2. Partitionnement du disque dur.

Ici un disque de 60Gio est utilisé :

- > 100Mo pour /boot
- > 10Go pour le système /
- > 2Go de swap

> le reste on n'y touche pas pour l'instant ! Ce sera l'espace de stockage pour l'iSCSI dans mon cas.

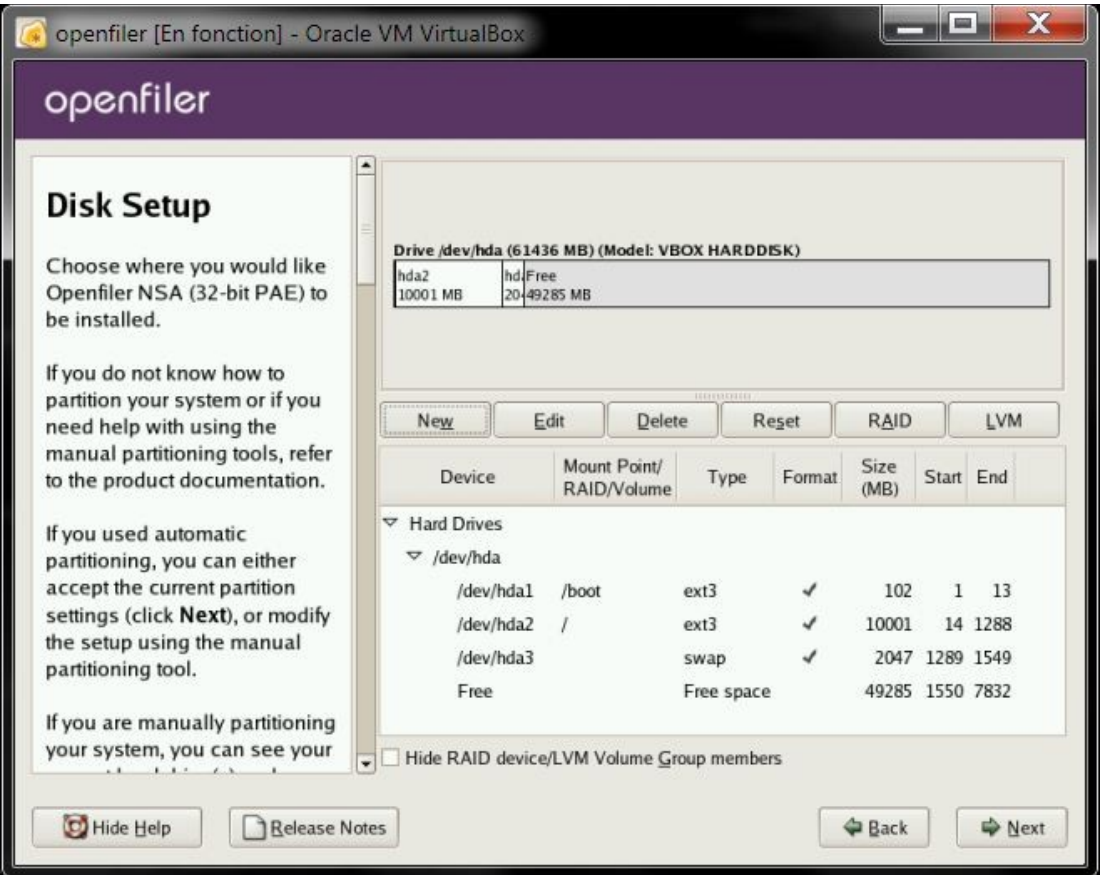

#### 3. La configuration du réseau

Installatio

| Network                      | Network I           | Devices   |           |          |       |             |  |
|------------------------------|---------------------|-----------|-----------|----------|-------|-------------|--|
| Configuration                | Active              | on Boot   | Device I  | P/Netma  | sk    | Edit        |  |
|                              |                     | *         | eth0 [    | DHCP     | _     |             |  |
| Any network devices you ha   | ave                 |           |           |          |       |             |  |
| detected by the installation | Hostname            | 2         |           |          |       |             |  |
| Network Devices list.        |                     | Edit Inte | rface eth | 0        |       |             |  |
| To configure the network     |                     |           |           |          |       |             |  |
| device, first select the dev | Configure eth0      | DHCD      |           |          |       | omain.com") |  |
| and then click Edit. In the  | Activate on bog     | UNCP      |           |          |       |             |  |
| choose to have the IP and    | (d) Activate on boo | •         |           |          |       |             |  |
| Netmask information          | Hardware address    | 5:        | 08:00:2   | 7:5E:3D: | 17    |             |  |
| can enter it manually. You   | IP Address:         | 192       | . 168     | . 1      | . 150 |             |  |
| also choose to make the      | Netmask.            | 255       | . 255     | . 255    | .0    |             |  |

| Network         Configuration         Any network devices you have<br>on the system are automatically<br>detected by the installation<br>program and shown in the<br>Network Devices list.         To configure the network<br>device, first select the device<br>and then click Edit. In the Edit<br>Interface screen, you can<br>choose to have the IP and<br>Netmask information<br>configured by DHCP or you<br>can enter it manually. You can<br>also choose to make the device<br>active at boot time.                                                                                                    | <u>ឲ</u> openfiler [En fonction] - Oracle V                                                                                                    | M VirtualBox                                                                                |                            |                  |                    |              |                  |      |
|----------------------------------------------------------------------------------------------------|----------------------------------------------------------------------------------------------------|---------------------------------------------------------------------------------------------|----------------------------|------------------|--------------------|--------------|------------------|------|
| Network<br>Configuration       Network Devices         Any network devices you have<br>on the system are automatically<br>detected by the installation<br>program and shown in the<br>Network Devices list.       Active on Boot Device IP/Netmask       Edit         Hostname       Set the hostname:       Imanually openfiler.minoshome.loc (ex. "host.domain.com")       Imanually openfiler.minoshome.loc (ex. "host.domain.com")         Netmask information<br>configured by DHCP or you<br>can enter it manually. You can<br>also choose to make the device<br>active at boot time.       Imanually 192       Intel 8 | openfiler                                                                                                    |                                                                                             |                            |                  |                    |              |                  | -8   |
| Program and shown in the<br>Network Devices list.       Hostname         To configure the network<br>device, first select the device<br>and then click Edit. In the Edit<br>Interface screen, you can<br>choose to have the IP and<br>Netmask information<br>configured by DHCP or you<br>can enter it manually. You can<br>also choose to make the device<br>active at boot time.       Miscellaneous Settings                                                                                                    | Network<br>Configuration<br>Any network devices you have<br>on the system are automatically<br>detected by the installation                                               | Network Devices                                                                             | Device<br>eth0             | IP/Net<br>192.16 | mask<br>8 1 15     | 0/255.255.25 | 55.0             | Edit |
| and then click Edit. In the Edit<br>Interface screen, you can<br>choose to have the IP and<br>Netmask information<br>configured by DHCP or you<br>can enter it manually. You can<br>also choose to make the device<br>active at boot time.                                                                                                    | To configure the network                                                                                                    | Set the hostname                                                                            | :<br>via DHC<br>enfiler.mi | P<br>noshom      | e.loc              | (ex. "host.  | domain.com")     |      |
| choose to have the IP and<br>Netmask information<br>configured by DHCP or you<br>can enter it manually. You can<br>also choose to make the device<br>active at boot time.       Gateway:       192       168       1       .1         Primary DNS:       192       .168       .1       .1                                                                                                    | and then click <b>Edit</b> . In the <b>Edit</b><br>Interface screen, you can                                                                                              | Miscellaneous Set                                                                           | ttings                     |                  | 10                 |              | -1 <sup>-1</sup> |      |
|                                                                                                    | choose to have the IP and<br>Netmask information<br>configured by DHCP or you<br>can enter it manually. You can<br>also choose to make the device<br>active at boot time. | <u>G</u> ateway:<br><u>P</u> rimary DNS:<br><u>S</u> econdary DNS:<br><u>T</u> ertiary DNS: | 192<br>192                 | 168              | ]. 1<br>]. 1<br>]. | . 1<br>. 1   | ]<br>]<br>]      |      |
| If you do not have DHCP client                                                                                                    | If you do not have DHCP client                                                                                                    |                                                                                             |                            |                  |                    |              | Back             | Next |

#### Installation en cours...

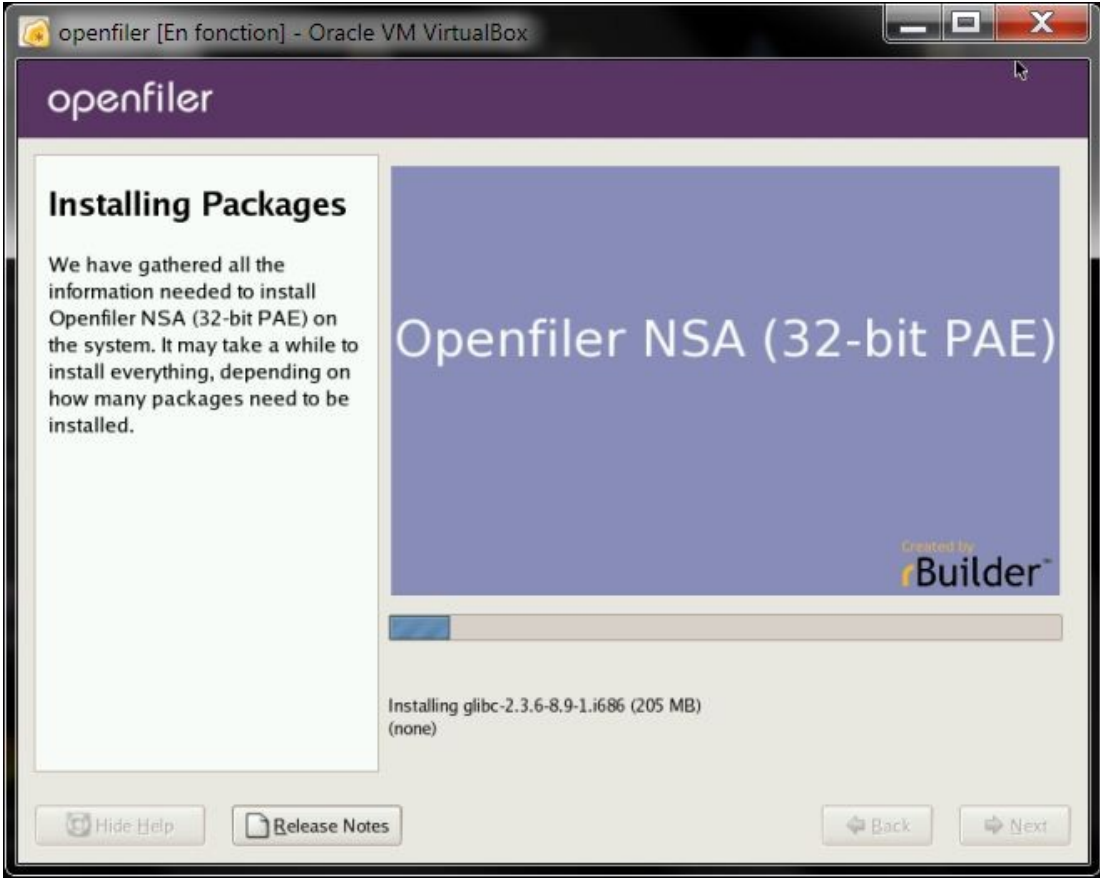

Installation de configuration de base du module iSCSI dans Openfiler, et paramétrage de la connexion depuis Windows 7 avec l'initiateur -- MinosHome---

Installation complète puis reboot, on arrive ici.

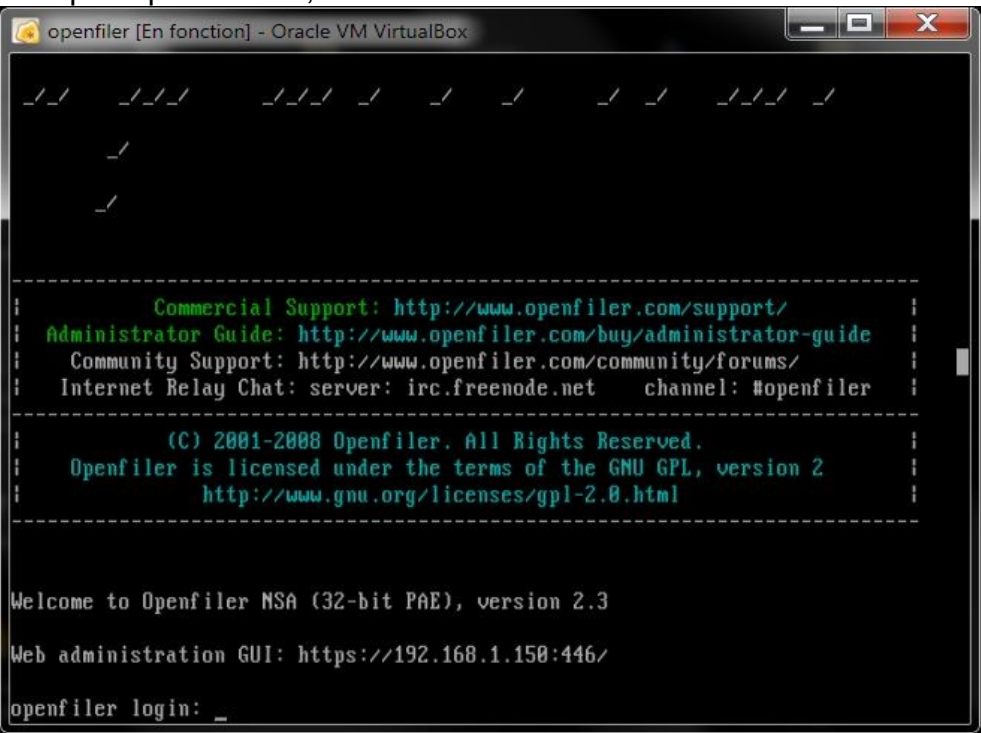

4. <u>Mettre à jour le système !</u> Alors soit se connecter à l'interface web, ou bien SSH ou encore directement dans cette console.

En mode console, le logger en root avec son pass, puis taper conary updateall

Enfin le reboot une fois la m-a-jour terminée (taper reboot dans la console)

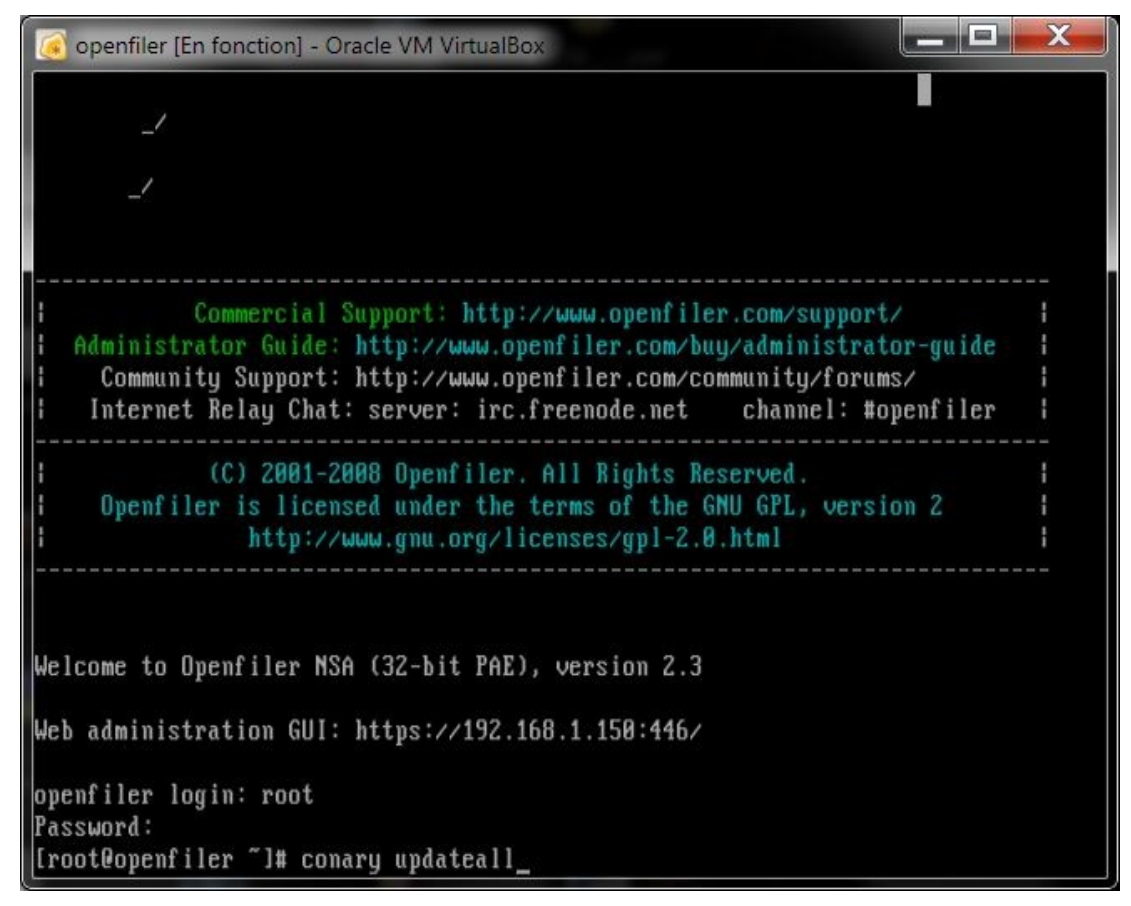

Installation de configuration de base du module iSCSI dans Openfiler, et paramétrage de la connexion depuis Windows 7 avec l'initiateur -- MinosHome--

## 5. Connexion à l'interface web

## login : openfiler

### pass : password

| Firefox *    |                            |                                            |                                     |                 |                   | - 🗆 🗙        |
|--------------|----------------------------|--------------------------------------------|-------------------------------------|-----------------|-------------------|--------------|
| Openfiler St | orage Control              | Center +                                   |                                     |                 |                   | ~            |
| <b>(+)</b>   | 92.168.1.150               | https://192.168.                           | 1.150:446/                          | <br>☆ ♥ C       | <b>∛</b> → Google | ۹            |
| -            |                            |                                            |                                     |                 | E                 | Marque-pages |
|              |                            |                                            |                                     |                 |                   |              |
|              |                            |                                            |                                     |                 |                   |              |
|              |                            |                                            |                                     |                 |                   |              |
|              |                            | filor                                      |                                     |                 |                   |              |
|              |                            | riier                                      | open s                              | ource storage i | management        |              |
|              |                            | Userman                                    |                                     |                 |                   |              |
|              |                            | Username:                                  | opennier                            |                 |                   |              |
|              |                            | Password:                                  | •••••                               |                 |                   |              |
|              |                            |                                            | Log In                              |                 |                   |              |
|              |                            |                                            |                                     |                 |                   |              |
|              | Distro Rele<br>GUI Version | ase: Openfiler NSA<br>1: r1653-1-1         | (32-bit PAE) 2                      | .3              |                   |              |
|              |                            |                                            |                                     |                 |                   |              |
|              |                            |                                            | <b>C</b> 1 <b>1 1</b>               |                 |                   |              |
|              | Ho                         | © 2001 - 2010 <u>O</u><br>me • Documentati | penfiler. All rig<br>on • Support • | Mebsite · Lice  | ense              |              |
|              |                            |                                            |                                     |                 |                   |              |
| *            |                            | III                                        |                                     |                 |                   | *            |

6. <u>Paramétrage du disque dur, utilisation de l'espace restant pour créer l'espace de</u> <u>stockage iSCSI</u>

#### Volumes >

create new physical volumes.

| Firefox *       O Volumes : Volume Groups |                                                                                                    | - <b>- -</b> .                                                          |
|-------------------------------------------|----------------------------------------------------------------------------------------------------|-------------------------------------------------------------------------|
| ⊙oenfiler                                 | 446/admin/volumes_vgmanage.html ?? ♥ 1                                                                                                    | C Google P Ar                                                           |
| 😤 Status 🛛 🗊 System 📾 Volumes             | 🗿 Quota 🛛 🚍 Shares 🛛 🍹 Services 🛛 🍰 Accounts                                                                                                    |                                                                         |
| Volume Group Name Size Alloca             | ne Group Management                                                                                                    | Volumes section<br>Manage Volumes<br>Volume Groups<br>Block Devices     |
| Create                                    | e a new volume group                                                                                                    | Add Volume     ISCSI Targets     Software RAID                          |
| No existing physical vo                   | physical volumes were found, or all existing<br>lumes are used. You can <u>create new physical</u><br><u>volumes</u> .                                          | Support resources<br>Report bug<br>Cet support<br>Forums<br>Admin Guide |
|                                           | © 2001 - 2010 <u>Openfiler</u> . All rights reserved.<br><u>Home</u> - <u>Documentation</u> - <u>Support</u> - <u>Website</u> - <u>License</u> - <u>Log Out</u> |                                                                         |

Création de l'espace de stockage, Tout d'abord, créer un volume physique

|           |                 | Cre   | ate a partiti     | on in /dev/ho          | la       |        |      |
|-----------|-----------------|-------|-------------------|------------------------|----------|--------|------|
|           |                 | Y     | ou can use ranges | within the following e | extents: |        |      |
|           | Mod             | le St | arting cylinder   | Ending cylinder        | Space    |        |      |
|           | Prima           | ary   | 24689             | 124830                 | 48.13 GB |        |      |
|           |                 |       |                   | -                      |          |        |      |
| Mode      | Partition Typ   | e     | cylinder          | cylinder               | Size     | Create | Rese |
| Primary 💌 | Physical volume |       | 24689             | 124830                 | 48.13 GB | Create | In   |

Installation de configuration de base du module iSCSI dans Openfiler, et paramétrage de la connexion depuis Windows 7 avec l'initiateur -- MinosHome---

## Menu de droite, Volume groups

| Volume Group Name       Size       Allocated       Free       Members       Add physical storage       Delete VG | <ul> <li>Manage Volumes</li> <li>Volume Groups</li> <li>Block Devices</li> <li>Add Volume</li> <li>iSCSI Targets</li> <li>Software RAID</li> </ul> |
|----------------------------------------------------------------------------------------------------|----------------------------------------------------------------------------------------------------|
| Create a new volume group                                                                                        |                                                                                                    |
| Valid characters for volume group name: A-Z a-z 0-9<br>+ -                                                       | Support resources<br>* Report bug<br>Get support<br>Forums<br>Admin Guide                                                                          |
| Menu de droite, Add volume                                                                                       |                                                                                                    |
| Select Volume Group Please select a volume group to create a volume in.  stockage  Change                        | <ul> <li>Manage Volumes</li> <li>Volume Groups</li> <li>Block Devices</li> <li>Add Volume</li> <li>iSCSI Targets</li> <li>Software RAID</li> </ul> |
| Block storage statistics for volume group "stockage"                                                             | Support resources                                                                                                    |
| Total SpaceUsed Space50462720 bytes (49280 MB)0 bytes (0 MB)                                                     | <ul> <li>Report bug</li> <li>Get support</li> <li>Forums</li> <li>Admin Guide</li> </ul>                                                           |
| Free<br>(100%)                                                                                                   |                                                                                                    |
| Create a volume in "stockage"                                                                                    |                                                                                                    |
| Volume Name (*no spaces*. Valid characters [a-z,A-Z,0-9]): vol1                                                  |                                                                                                    |
| Volume Description: volume1                                                                                      |                                                                                                    |
| Required Space (MB):                                                                                             |                                                                                                    |
| Filesystem / Volume type: iSCSI -                                                                                |                                                                                                    |
| Create                                                                                                    |                                                                                                    |

onglet Services, demarrer iSCSI target server (enable) onglet System, configurer le réseau qui aura accès au iSCSI, ou la machine avec son IP

| Delete | Name | Network/Host | Netmask       | Туре    |
|--------|------|--------------|---------------|---------|
| New    | lan  | 192.168.1.0  | 255.255.255.0 | Share 🗸 |

## onglet volumes, iSCSI Targets a droite

| ዾ Status | 🗊 System      | 📾 Volumes     | 🐌 Quota         | 🗐 Shares        | Services      | 🤌 Accounts |                                                       |
|----------|---------------|---------------|-----------------|-----------------|---------------|------------|-------------------------------------------------------|
|          |               |               |                 |                 |               |            | Volumes section                                       |
| Target   | Configuration | LUN Mapping   | Network         | ACL CHAP A      | uthentication |            | Manage Volume                                         |
|          |               |               | Add new         | iSCSI Targ      | et            |            | <ul> <li>Block Devices</li> <li>Add Volume</li> </ul> |
|          |               | Target IQN    |                 |                 | Add           |            | iSCSI Targets Software RAID                           |
|          |               | iqn.2006-01.0 | com.openfiler:t | sn.dd2ac2f639f4 | Add           |            |                                                       |

| Targe   | t Configuration    | UN Mapping N   | etwork ACL CH    | AP Authentication  |               |         |
|---------|--------------------|----------------|------------------|--------------------|---------------|---------|
|         | LUNs mapped        | to target: iqn | .2006-01.com     | n.openfiler:tsn.o  | ld2ac2f639f   | 4       |
|         |                    | A              |                  |                    |               |         |
|         | -                  | <u> </u>       | o LUNs mapped to | this target        |               |         |
| M       | ap New LUN to      | o Target: "iqr | n.2006-01.com    | m.openfiler:tsn.   | dd2ac2f639f   | 4"      |
| Name    | LUN Path           | R/W Mode       | SCSI Serial No.  | SCSI Id.           | Transfer Mode | Map LUN |
| volume1 | /dev/stockage/vol1 | write-thru 💌   | UzyM3a-GJ7d-vrGl | b UzyM3a-GJ7d-vrGb | blockio 💌     | Map     |

| I                                                                    | UNs mapped t       | o target: iqr                                                                                     | n.2006-01.co                                                                                                    | m.openfiler:                                                                                                    | tsn.dd2ac2f63                                                  | 39f4       |
|----------------------------------------------------------------------|--------------------|---------------------------------------------------------------------------------------------------|----------------------------------------------------------------------------------------------------|----------------------------------------------------------------------------------------------------|----------------------------------------------------------------|------------|
|                                                                      |                    |                                                                                                   |                                                                                                    |                                                                                                    |                                                                |            |
| UN Id.                                                               | LUN Path           | R/W Mode S                                                                                        | SCSI Serial No.                                                                                                    | SCSI Id.                                                                                                    | Transfer Mode                                                  | Unmap LUN  |
| 0                                                                    | /dev/stockage/vol1 | write-thru Uz                                                                                     | yM3a-GJ7d-vrGb                                                                                                    | UzyM3a-GJ7d-vrGb                                                                                                    | blockio                                                        | Unmap      |
|                                                                      |                    |                                                                                                   |                                                                                                    |                                                                                                    |                                                                |            |
|                                                                      | 1                  | All mappa                                                                                         | able iSCSI LUNs for<br>mapped                                                                                                    | this target have be                                                                                                    | en                                                             |            |
|                                                                      | 2                  |                                                                                                   | mapper                                                                                                    |                                                                                                    |                                                                |            |
|                                                                      |                    |                                                                                                   |                                                                                                    |                                                                                                    |                                                                |            |
|                                                                      |                    |                                                                                                   |                                                                                                    |                                                                                                    |                                                                |            |
|                                                                      | Target Configurat  | tion LUN Mapp                                                                                     | oing Network                                                                                                    | ACL CHAP Aut                                                                                                    | hentication                                                    |            |
|                                                                      | Target Configurat  | ion LUN Mapp                                                                                      | ping Network                                                                                                    | ACL CHAP Auti                                                                                                    | hentication                                                    |            |
|                                                                      | Target Configurat  | ion LUN Mapp<br>iSCSI h<br>iqn.2006                                                               | oing Network                                                                                                    | ACL CHAP Auth                                                                                                    | hentication<br>for target<br>12ac2163914"                      | 1          |
|                                                                      | Target Configurat  | ion LUN Mapp<br>iSCSI f<br>iqn.2006                                                               | Network                                                                                                    | ACL CHAP Auth<br>configuration<br>enfiler:tsn.do<br>Netmask                                                                                                    | hentication<br>for target<br>12ac2f639f4"<br>Access            | 1          |
|                                                                      | Target Configurat  | ion LUN Mapp<br>iSCSI h<br>iqn.2000<br>Name<br>lan                                                | Network Access of Contract of Contract of | ACL CHAP Auth<br>configuration<br>configuration<br>co | hentication<br>for target<br>12ac2f639f4"<br>Access            | k          |
|                                                                      | Target Configurat  | tion LUN Mapp<br>"iQN.2000<br>Name<br>lan                                                         | Network / Host<br>192.168.1.0                                                                                                    | ACL CHAP Auth                                                                                                    | Allow                                                          |            |
|                                                                      | Target Configurat  | tion LUN Mapp<br>iSCSI f<br>iqn.2000<br>Name<br>lan                                               | Network/Host                                                                                                    | ACL CHAP Auth<br>configuration<br>centiler:tsn.do<br>Netmask<br>255.255.255.0<br>Update                                                                                                    | Allow                                                          |            |
| 7. <u>_Aı</u><br>I'a                                                 | Target Configurat  | tion LUN Mapp<br>"iqn.2006<br>Name<br>lan                                                         | Network/Host<br>192.168.1.0                                                                                                    | ACL CHAP Auth<br>configuration<br>enfiler:tsn.do<br>Netmask<br>255.255.255.0<br>Update<br>lisateurs et m                                                                                                    | hentication<br>for target<br>l2ac2f639f4"<br>Access<br>Allow 💽 | bour avoir |
| 7. <u>_Aı</u><br><u>l'a</u><br>oisir u                               | Target Configurat  | tion LUN Mapp<br>"ign.2006<br>Name<br>lan<br>ar CHAP, created                                     | Network/Host<br>192.168.1.0                                                                                                    | ACL CHAP Auth<br>configuration<br>centiler:tsn.do<br>Netmask<br>255.255.255.0<br>Update<br>lisateurs et m                                                                                                    | Access                                                         | oour avoir |
| 7. <u>Au</u><br><u>l'a</u><br>oisir u<br>s 2 uso                     | Target Configurat  | tion LUN Mapp<br>"ign.2006<br>Name<br>lan<br>ar CHAP, creation<br>e d'au moins<br>ir un login dif | Network/Host<br>192.168.1.0                                                                                                    | ACL CHAP Auth<br>configuration<br>Configuration<br>Config                                                                                                    | Allow v                                                        | bour avoir |
| 7. <u>Aı</u><br><u>l'a</u><br>bisir u<br>s 2 uso<br>our in<br>our ou | Target Configurat  | tion LUN Mapp<br>"ign.2006<br>Name<br>lan<br>ar CHAP, created<br>e d'au moins<br>ir un login dif  | Network/Host<br>192.168.1.0                                                                                                    | ACL CHAP Auth<br>Configuration<br>Netmask<br>255.255.255.0<br>Update<br>lisateurs et m<br>S !                                                                                                    | hentication<br>for target<br>l2ac2f639f4"<br>Access<br>Allow 💌 | bour avoir |

| User Type     | Username    | Password         | Update      | Delete    |
|---------------|-------------|------------------|-------------|-----------|
| Incoming User | userchapin  | thepasswordkitue | Update      | Delete    |
| Outgoing User | userchapout | thepasswordkitue | Update      | Delete    |
|               |             |                  |             |           |
| CHAP user to  | target "ig  | n 2006-01.com.o  | nenfilertsn | dd2ac2f63 |

VOILA !

La target iSCSI est maintenant open et attend son client !

Voyons dans le document suivant la configuration de l'initiateur iSCSI de Microsoft sous win7, et l'initialisation du disque iSCSI pour enfin l'utiliser sous Windows comme un stockage physique.